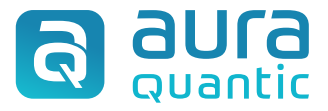

Installation and Configuration guide

# AuraQuantic: integration with Blue Prism

September 9, 2022

This publication belongs to the AuraQuantic Documentation Service (AQDS) and all rights are reserved. The total or partial reproduction of this document is not allowed, nor its transmission to third parties without written permission by the AQDS.

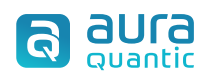

## Index

- **1.** Introduction
- **2.** Prerequisites
- 3. Package contents
- **4.** Integration guide
  - **4.1.** From Blue Prism to AuraQuantic
  - **4.2.** From AuraQuantic to Blue Prism
- 5. Testing
  - **5.1.** From Blue Prism to AuraQuantic
  - **5.2.** From AuraQuantic to Blue Prism

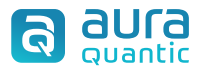

#### **1.** Introduction:

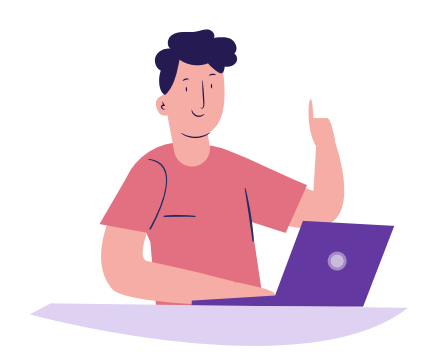

This document describes **how to integrate AuraQuantic with Blue Prism** and vice versa. First, by using the **AuraQuantic VBO** to connect to AuraQuantic and start or continue the flow in any of your AuraQuantic processes and second through the **AuraQuantic SOAP connector**, to start any Blue Prism process that is exposed as a SOAP Web Service.

Both examples and all the information needed are provided in this guide.

## **2.** Prerequisites:

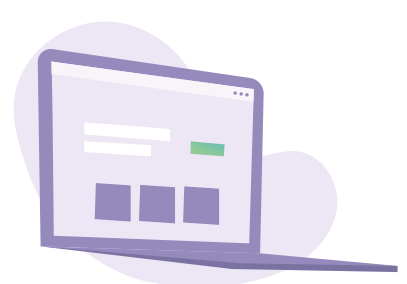

- AuraQuantic Neon 5.1 or above.
- Blue Prism 6.0 or above with the following object dependency:
  - ✓ Web API Services: AuraQuantic (included).

#### **3.** Package contents:

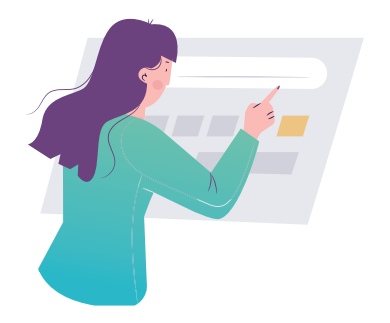

The AuraQuantic Integration **Demo.bprelease** contains the following elements:

- ✓ The AuraQuantic Demo process.
- ✓ The VBO Web API Services AuraQuantic.

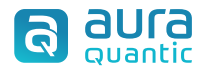

## 4. Integration guide

In this section we will cover the integration from Blue Prism to AuraQuantic using a REST Web Service connection, and the integration from AuraQuantic to Blue Prism using a SOAP Web Service.

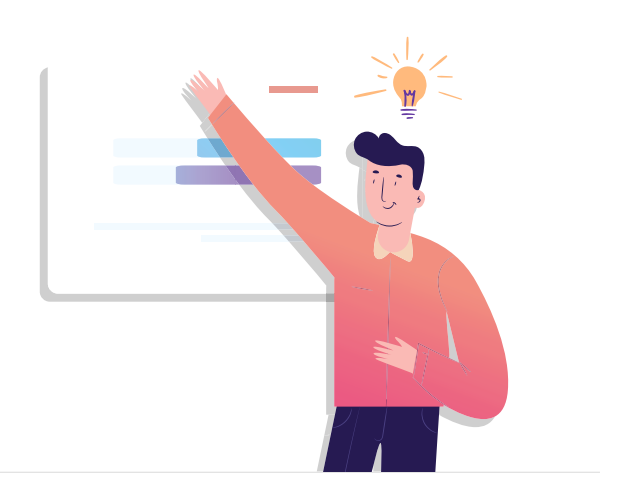

#### 4.1. From Blue Prism to AuraQuantic

Import the release package: **AuraQuantic Integration Demo.bprelease**, containing the Blue Prism process AuraQuantic Demo and the VBO Web API Services – AuraQuantic. This is done from the File tab:

| Blue Pris      | m - Robotic Proces | s Automation So | ftware                   |                 |                    |                 |        |
|----------------|--------------------|-----------------|--------------------------|-----------------|--------------------|-----------------|--------|
| File           | Home               | Studio          | Control                  | Analyti         | cs                 | Releases        | System |
| New            | Ctrl+N tudi        | io i            | View detail about        | Processes       | or Business        | Objects         |        |
| Open<br>Import | Ctrl+0<br>Ctrl+1   | (Default)       | 🛃 Demo                   |                 |                    |                 |        |
| Export         | Den                | 10              | Integration Demo: Thro   | ugh this proces | s, you can call ar | ny IM/EM inside |        |
| Evit           | tions              |                 | Version history for this | object / proces | s:                 |                 |        |
|                |                    |                 | Date and Time            | Type of Edit    | By User            | Edit Summary    |        |

Open the demo process from the **Blue Prism Studio**. From there, double click on the *Action AuraQuantic::Start IM:*.

Then select *Start IM* or *Go to EM*, depending if you want to start a new AuraQuantic process or continue a process already started.

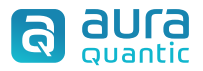

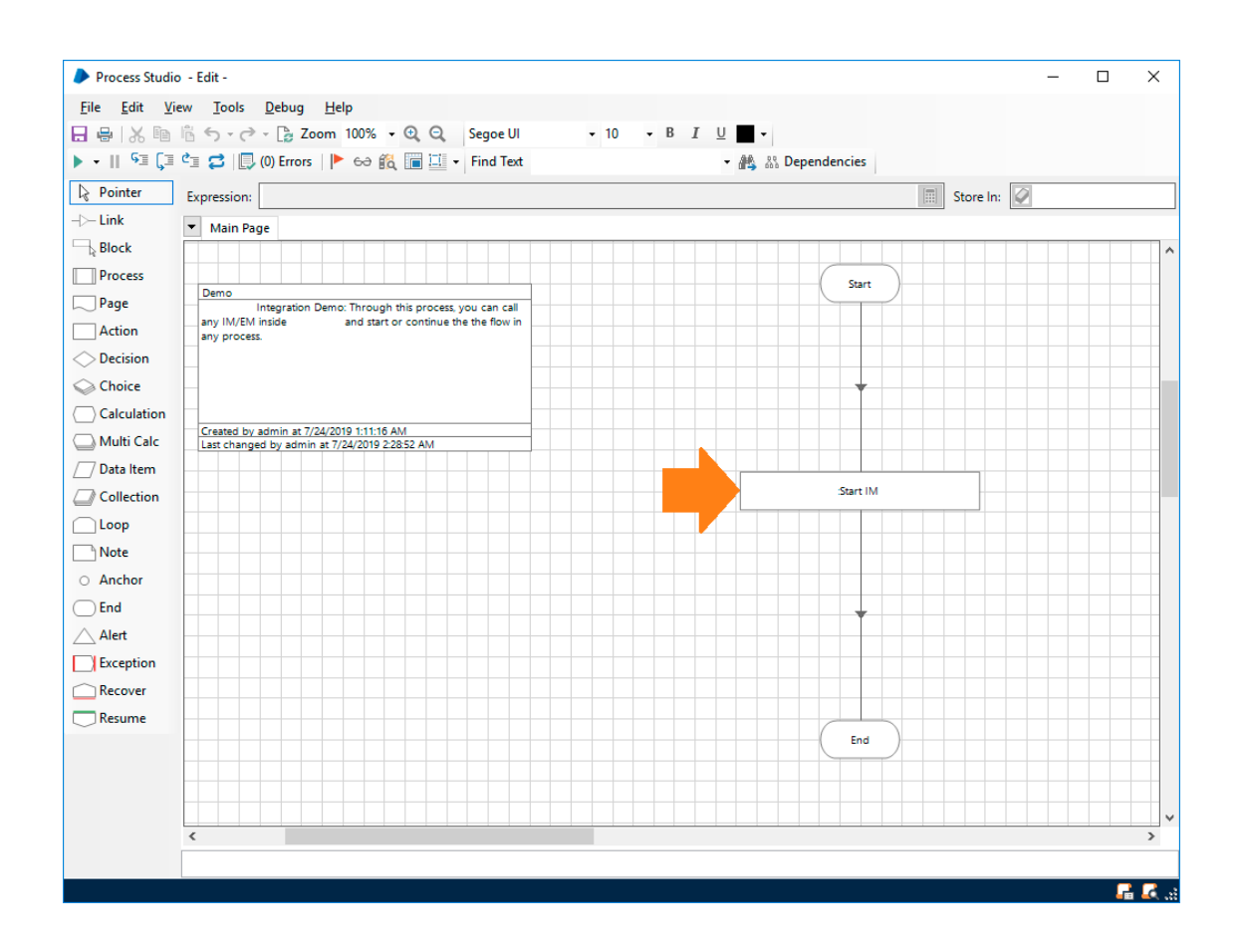

Next, in the system tab, go to *Objects* > *Web API Services* and double click on AuraQuantic:

| ile      | Home Studio                   | Contr | ol Analytics          | Releases  | System    |        |   |              |          |  |
|----------|-------------------------------|-------|-----------------------|-----------|-----------|--------|---|--------------|----------|--|
|          | System                        | Objec | ts - Web API Services |           |           |        |   |              |          |  |
|          |                               | ^     |                       |           |           |        |   |              |          |  |
|          | Exposure                      | Enab  | led Name              | Number of | Last      | Skills | 9 | Add Servi    | ce       |  |
|          | Management                    |       |                       | Actions   | Updated   | Skiils |   | Edit Servi   | ce       |  |
|          | Exception Types               |       | WS_AuraQuantic        | 1         | 7/16/2019 |        | G | Delete Se    | rvice(s) |  |
|          | Environment Variables         |       | AuraQuantic           | 2         | 7/24/2019 |        |   | Find Dafa    |          |  |
|          | 🗄 🍕 Objects                   |       |                       |           |           |        | 9 | ) rind Keler | ences    |  |
| <u>ا</u> | Exposure                      |       |                       |           |           |        |   |              |          |  |
|          | Management                    |       |                       |           |           |        |   |              |          |  |
|          | History                       |       |                       |           |           |        |   |              |          |  |
|          | External<br>COAD Web Convises |       |                       |           |           |        |   |              |          |  |
| _        | Web API Services              |       |                       |           |           |        |   |              |          |  |
|          | Connection Settings           |       |                       |           |           |        |   |              |          |  |
|          | Exception Types               |       |                       |           |           |        |   |              |          |  |
|          | Environment Variables         |       |                       |           |           |        |   |              |          |  |
|          | 🚊 🛞 Skills                    |       |                       |           |           |        |   |              |          |  |
|          | Management                    |       |                       |           |           |        |   |              |          |  |
|          | e                             |       |                       |           |           |        |   |              |          |  |
|          | Pools                         |       |                       |           |           |        |   |              |          |  |
|          | Management                    |       |                       |           |           |        |   |              |          |  |
|          | Data Gateways                 |       |                       |           |           |        |   |              |          |  |
|          | Configuration                 |       |                       |           |           |        |   |              |          |  |
|          |                               |       |                       |           |           |        |   |              |          |  |
|          | Work Queues                   |       |                       |           |           |        |   |              |          |  |
|          | Environment Locks             |       |                       |           |           |        |   |              |          |  |
|          | 🖕 🦿 Security                  |       |                       |           |           |        |   |              |          |  |
|          | Users                         |       |                       |           |           |        |   |              |          |  |
|          | User Roles                    |       |                       |           |           |        |   |              |          |  |
|          | Sign-on Settings              |       |                       |           |           |        |   |              |          |  |
|          | Credentials                   |       |                       |           |           |        |   |              |          |  |
|          | Encryption Schemes            |       |                       |           |           |        |   |              |          |  |
|          | Process Logs                  |       |                       |           |           |        |   |              |          |  |
|          | Object Logs                   |       |                       |           |           |        |   |              |          |  |
|          | Audit Logs                    |       |                       |           |           |        |   |              |          |  |
|          | Statistics                    |       |                       |           |           |        |   |              |          |  |
|          | Alerts                        | ~     |                       |           |           |        |   |              |          |  |
|          |                               |       |                       |           |           |        |   |              |          |  |

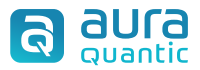

Change the *Base URL*, so that it matches your installation host URL:

| Web API: AuraQuantic                                                                                                    |                                                                                                    | ?                      | _         |             | × |
|----------------------------------------------------------------------------------------------------|----------------------------------------------------------------------------------------------------|------------------------|-----------|-------------|---|
| Configure a Web API definition for t                                                                                                    | ise by Blue Prism                                                                                                    |                        |           |             |   |
| AuraQuantic     Common Headers     Common Authentication     Common Code     Actions     Start IM     Parameters     Response     Goto EM     Parameters     Request     Headers     Request     Headers     Response     Goto EM     Parameters     Response     Response     Add Action     Delete Action | Enter a unique name and the Base URL of the Web API. The URL is used in all requests generated<br>The Base URL can contain Common Parameter values when specified in the format (parameter in<br>Name<br>AuraQuantic<br>Base URL<br>http://YOURINSTALLATIONURL/WebService/Custom/RestMessage svc<br>C Enabled<br>Advanced Settings | by the action<br>ame]. | ns within | this defini |   |
|                                                                                                    |                                                                                                    | ОК                     |           | Cance       | ł |

Next, in the *Common Headers* tab:

| Web API                    |                                                                                          | ? – 🗆 🗙                                                                                |
|----------------------------|------------------------------------------------------------------------------------------|----------------------------------------------------------------------------------------|
| Configure a Web API defini | ition for use by Blue Prism                                                              |                                                                                        |
| T                          | Configure headers that are used in all actives specified in the format [parameter name]. | ns for this API definition. The Header Value can contain Common Parameters values when |
| AuraQuantic Common Headers | Name                                                                                     | Value                                                                                  |
| Common Parameters          | Content-Type                                                                             | application/json                                                                       |
| Common Authentication      | АріКеу                                                                                   |                                                                                        |
| - Actions                  | UserData                                                                                 |                                                                                        |
| - Start IM                 |                                                                                          |                                                                                        |
| Add Action Delete Action   |                                                                                          |                                                                                        |
|                            |                                                                                          | OK Cancel                                                                              |

**Type the APIkey of an AuraQuantic Secure Room** that contains the desired process IM o EM. From your AuraQuantic Installation, go to *Structure > Secure Rooms > Web Service > Create*:

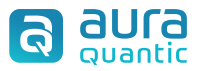

Type a **name and a description** and select **Edit Assignment**, choose the processes you want to give access to the API Key and copy its value:

| T SAVE AND EXIT SAVE DELE                                                                                          | TE                                                                                |                 |   | EDIT ASSIGNMENT | EXPAND | COLLAPSE |
|----------------------------------------------------------------------------------------------------|-----------------------------------------------------------------------------------|-----------------|---|-----------------|--------|----------|
| Name<br>JBM-UiPathCallback                                                                                         |                                                                                   |                 |   | BluePrism       |        |          |
| Description                                                                                                    |                                                                                   |                 |   | вр              |        |          |
| Secure Room Active                                                                                                 | Expiration<br>02-08-2019                                                          | ×               |   |                 |        |          |
| API Key<br>fPpHEPoyad1vEiO+POIRintrTV                                                                              | Jailata (+ cMDfE0pyS9+b)                                                          | /NI             |   |                 |        |          |
| XytWSASCBz+PxpNtxSJo3jnzJ<br>RgeBpj+zvTGCKCSd223RGrzTp<br>QGBBYJFxqyQUbYxbZvc5taQrtf<br>09JYOoiL5nKXzf5ScPGCfmQVo. | UOUBheBG1HLL/aFswt6jB<br>puAKCyh5zHT44IPsMSI5F<br>EK+8j6IELkHg3UDsk8NOK<br>JrPpMZ | x9<br>IT<br>'Au | - |                 |        |          |
|                                                                                                    |                                                                                   |                 |   |                 |        |          |

The other field in the Common Headers tab is the **UserData**. You will find it in your AuraQuantic employee record, click *Edit and copy* it from the top-right corner:

|                     | ID: 116 (2w8TW2ykd2g=)     Created: 22-05-2019 (04:39 PM) Jannis Surinemi Sorenser     Modified: 22-07-2019 (06:09 PM) Juan Bello     Last Action 24-07-2019 (01:25 PM) |  |
|---------------------|----------------------------------------------------------------------------------------------------|--|
| AUTHENTICATION      |                                                                                                    |  |
| 🗸 User              |                                                                                                    |  |
| Login<br>juan.bello | × Q                                                                                                    |  |
| License             |                                                                                                    |  |
| Named               | O Concurrent                                                                                                    |  |
| Identification      |                                                                                                    |  |
| TC Natifica In      |                                                                                                    |  |

Back to Blue Prism, go to Actions > Start IM > Request:

| Web API                                                                                                    |                                                                                                    | ?   | - | × |
|----------------------------------------------------------------------------------------------------|----------------------------------------------------------------------------------------------------|-----|---|---|
| Configure a Web API definition for                                                                                                    | use by Blue Prism                                                                                              |     |   |   |
| Y X                                                                                                    | Configure the request for this API definition by selecting a method and adding a URL path and request bo       | dy. |   |   |
| AuraQuantic     Common Headers     Common Parameters     Common Code     Actions     Start IM     Parameters     Request     Request     Request     Response | Method<br>POST<br>URL Path<br>/M_REST_ENDPOINT<br>Body Content<br>Template<br>{<br>"PanelFields":[{<br>}]<br>} |     |   | > |

The URL needs to be changed to the one assigned to your **AuraQuantic process**. To do so, go to your process configuration from *Structure > Processes*: Click on your *Process Start Event Message* or your *Intermediate Event Message*, and click on the *Web Service* section (1) and copy the URL REST (2):

| Name Description from Diagram Fill the initial parameter of personal data . Class of Message Event: 1.1A.1 | Blue                                      | e Prism  |
|----------------------------------------------------------------------------------------------------|-------------------------------------------|----------|
| Description for Documentation                                                                              | ・<br>品 Web Services                       | ×        |
| ATED BY                                                                                                    | EXIT SAVE DELETE TEST                     |          |
| Blue Prism Demo     Image: Languages       Default Data     Image: Languages                               | Web Service Name Description<br>BluePrism |          |
| Web Services           BluePrism         Q         Online Commerce                                         | URL SOAP                                  | e        |
| Access URL<br>http://neon.com/BPM_Mensaies_Crear.aspx?id=4046&pag=107&idPort                               | URL REST                                  | ePrism 🕞 |

Modify the **Body** of the Web Service if you want to add or map any values. Click OK on the Blue Prism configuration window and your process is ready to work. Once executed, it will start a new AuraQuantic process or continue to a running process.

## 4.2. From AuraQuantic to Blue Prism

To execute a Blue Prism process from AuraQuantic, first we need to expose the process to trigger it using a **SOAP Web Service**. To do so, in the system tab go to *Processes > Exposure*, click on *Expose a Process* and select the demo process.

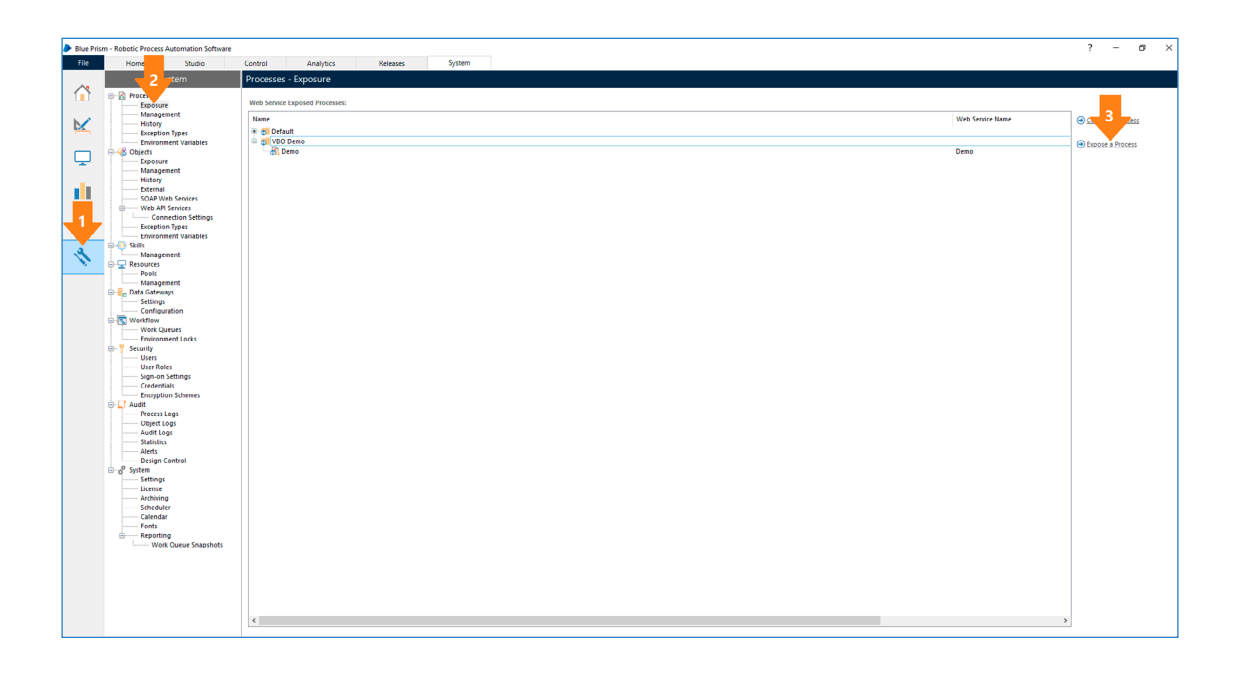

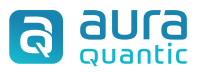

By default, through the URL: http://"YourBlue PrismServerName":8181/ws/ where "YourBlue PrismServer-Name" is the name of the machine or server where you installed Blue Prism, and 8181 the default port, we can download the XML file for the WSDL SOAP Web Service.

| C () 22923theta:8181/ws/                                                                                           | 👻 🖒 🦉 s22923theta 🏉 Blue Pris                    | m Web Services × |
|----------------------------------------------------------------------------------------------------|--------------------------------------------------|------------------|
| Web service - Processes                                                                                            |                                                  |                  |
| Demo Integration Demo: Through this process, you can call any IM/EM inside<br>http://S22923THETA.8181/ws/Demo?wsdl | I start or continue the the flow in any process. |                  |

Once we have the XML file, let's move to the AuraQuantic side to **configure the Web Service** that starts the Blue Prism process. AuraQuantic initiates a **SOAP Web Services** through a System Task called *Invoker*, configured as follows:

| T SAVE AND EXIT SAVE                                                                                                   | SHIELDED RESTORE                         | DELETE DATA             |       |
|----------------------------------------------------------------------------------------------------|------------------------------------------|-------------------------|-------|
|                                                                                                    |                                          |                         |       |
| Name<br>(Connector) Blue Prism EXE                                                                                     | CUTOR                                    | ription from Diagram    |       |
|                                                                                                    | Desc                                     | ription for Documentati | on 69 |
| CUTION                                                                                                    |                                          |                         |       |
| Function<br>INVOKER - (Invokes Exter                                                                                   | nal Web Services)                        |                         |       |
| Function<br>INVOKER - (Invokes Exter<br>OBTAIN WSDL                                                                    | nal Web Services)                        |                         |       |
| Function<br>INVOKER - (Invokes Extern<br>OBTAIN WSDL<br>URL<br>http://                                                 | nal Web Services)                        |                         |       |
| Function<br>INVOKER - (Invokes Exter<br>OBTAIN WSDL<br>URL<br>http://<br>Authentication<br>O General O Persona         | nal Web Services)<br>/ws/TestProcessACA  | TML Characters<br>Yes   |       |
| Function<br>INVOKER - (Invokes Exter<br>OBTAIN WSDL<br>URL<br>http://<br>Authentication<br>O General O Persona<br>User | Inal Web Services)<br>/ws/TestProcessACA | TML Characters<br>Yes   |       |
| Function<br>INVOKER - (Invokes Extern<br>OBTAIN WSDL<br>URL<br>http://                                                 | III 2 Password                           | TML Characters<br>Yes   |       |
| Function<br>INVOKER - (Invokes Extern<br>OBTAIN WSDL<br>URL<br>http:// compared and and and and and and and and and an | /ws/TestProcessACA                       | TML Characters<br>Yes   |       |
| Function<br>INVOKER - (Invokes Exter<br>OBTAIN WSDL<br>URL<br>http://                                                  | /ws/TestProcessACA                       | ML Characters<br>Yes    |       |

The first arrow in the above image indicates the URL of the exposed Blue Prism process and the second arrow points to the user and password with permission to start SOAP Web Services in Blue Prism, like the admin user.

The last step to configure the System task is to attach the previously downloaded WSDL, from the *OBTAIN WSDL* button. The method will be selected by default, since we have just one for this Web Service. With these steps completed, once the flow arrives to this System Task it will trigger the Blue Prism Process.

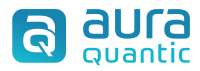

## **5.** Testing

This section explains how to **test or verify** that both your Blue Prism and your AuraQuantic processes started successfully.

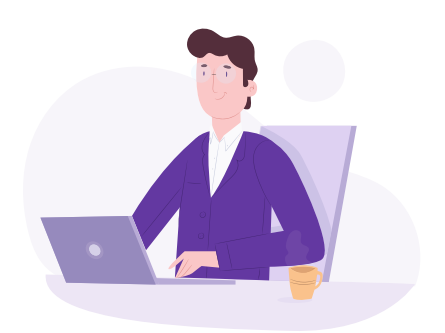

#### **5.1.** From Blue Prism to AuraQuantic

First, we will start the Blue Prism process that launches the AuraQuantic process, from the Blue Prism Process Studio, click on the Action that launches the **REST Web Service** and select *Start IM*:

| Action Prop                                 | erties          | ?              | —                                                                                                    |          | × |
|---------------------------------------------|-----------------|----------------|----------------------------------------------------------------------------------------------------|----------|---|
| Name:<br>Description:                       | ::Start IM      |                |                                                                                                    |          |   |
| Business Object<br>Action<br>Inputs Outputs | AuraQuantic     | Group:<br>Page | Da Da                                                                                                    | ata Type |   |
| Name                                        | Data Type Value |                | Page<br>inaries<br>ollection:<br>ates<br>ateTimes<br>lags<br>nages<br>lumbers<br>asswords<br>ext<br>imes<br>imeSpans | 5        |   |

Next, click on the *Play* button to execute the process and wait until it finishes:

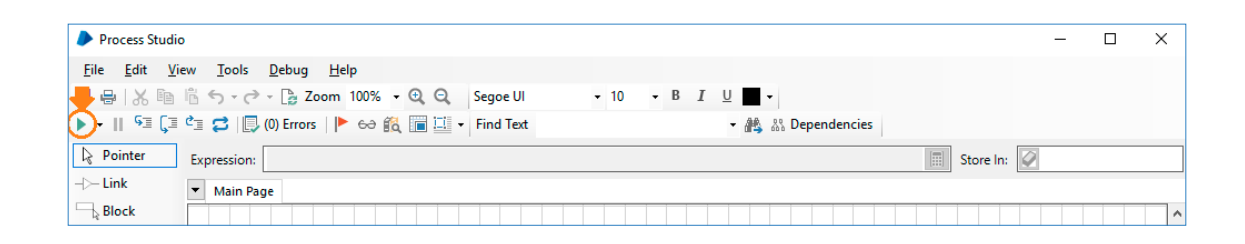

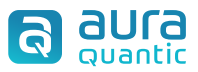

In the AuraQuantic menu, go to **Reports**, or go to **https://yourhostURL/MonitoringQueryExecution**. **aspx**, search by the name of the process and click on the most recent version to check details of the AuraQuantic process started from Blue Prism, like the current status of the process and the user id used for the **REST Web Service**:

| ENTRANCE / STRUCTURE /<br>EXIT STOP PROCESS RES                                                                                                    | Processes / Dashboard - Execution Control UME PROCESS FLOW HEADS            | ontrol                                                                                                    |            |                                                           |
|----------------------------------------------------------------------------------------------------|-----------------------------------------------------------------------------|----------------------------------------------------------------------------------------------------|------------|-----------------------------------------------------------|
| Reference<br>JBM-3282.1_47                                                                                                    | Class of Processes<br>JBM-BluePrismDemo                                     | Status:<br>Running                                                                                                | 0          |                                                           |
| XECUTION PANEL                                                                                                    | COMMENT LOGS                                                                | DOCUMENTS CHR                                                                                                    | ONOMETRICS |                                                           |
| irom To<br>× ⊞                                                                                                    | × 🟥<br>Proceed                                                              | Presentation <ul> <li>Chronological (is faster)</li> <li>According to Diagram</li> <li>Flow Heads Only</li> </ul> |            | Blue Prism<br>Connector                                   |
| gn Path                                                                                                    |                                                                             |                                                                                                    | ۵ م        | Fill the initial parameter of<br>personal data number     |
| <ul> <li>PI</li> <li>PI</li> <li>■ 1.IM.1 Fill the initial<br/>25-07-2019 (08:45 AM)</li> <li>■ 1.TS.1 (Connector)<br/>25-07-2019 (08:45 AM)</li> </ul> | parameter of personal data number \ E<br>Blue Prism EXECUTOR \ INVOKER<br>? | - Juan Bello                                                                                                    |            | Constant<br>Constant<br>Bue Prim<br>EXECUTOR<br>Execution |

#### 5.1. From AuraQuantic to Blue Prism

In AuraQuantic, go to *My Tasks* and select *Start process*, search by the name of the test process and click on it:

| My Tasks              | )<br>Nelve           |                                             |             |                    |                 |         |             |
|-----------------------|----------------------|---------------------------------------------|-------------|--------------------|-----------------|---------|-------------|
| START PROCESS ACT     | •<br>🛃 Start Process |                                             |             |                    |                 | 2       | *           |
| Status<br>Pending     | EXIT PRINT           |                                             |             |                    |                 |         | GF          |
| Reference             | Name                 | Class of Processes<br>JBM-BluePrismDemc × Q | Chapter × Q | Description        | Class Reference |         |             |
| LIST DAY              | - E 🛪 Proceed        |                                             |             |                    |                 |         |             |
| Date                  | Name                 |                                             | Description | Class of Processes | Class Reference | Chapter |             |
| 22-07-2019 (07:23 PM) | Blue Prism Demo      | ۲                                           |             | JBM-BluePrismDemo  | JBM-3282.1      |         |             |
| 22-07-2019 (02:43 PM) |                      |                                             |             |                    |                 |         | dation      |
| 18-07-2019 (05:58 PM) |                      |                                             |             |                    |                 |         | om Customer |
| 02-07-2019 (05:11 PM) |                      |                                             |             |                    |                 |         |             |
| 02-07-2019 (05:08 PM) | Total: 1             |                                             |             |                    |                 |         |             |

This will open the form designed previously for the Process Start Event. The System Task configured in point 4.2 of this guide is launched from a button inside the form called Continue to Blue Prism, which launches the **SOAP Web Service**:

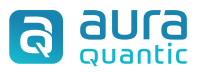

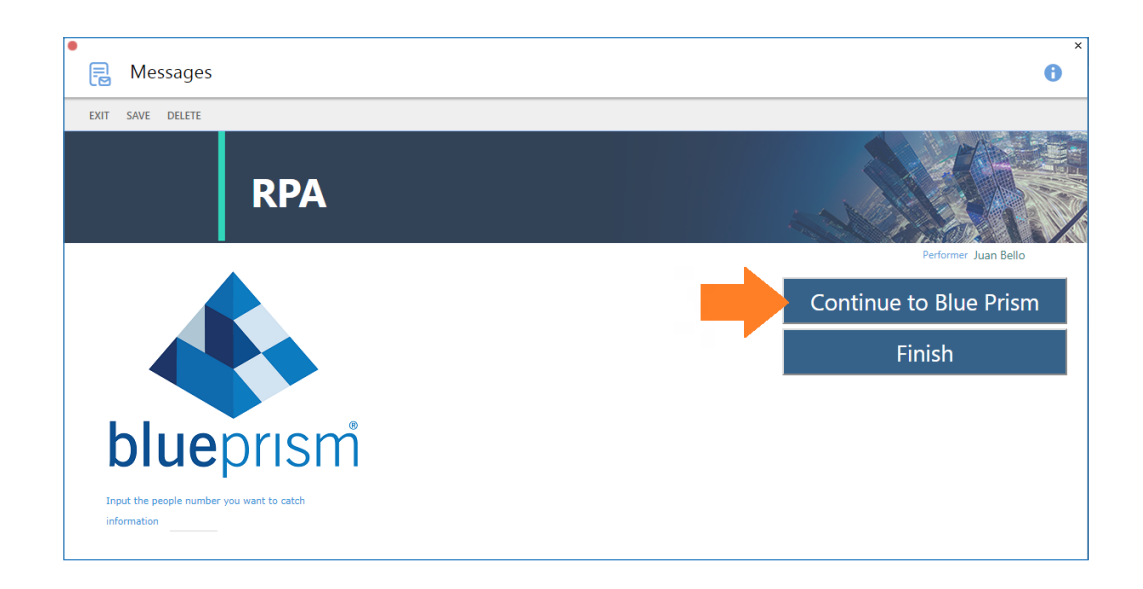

Once we click on that button, the Blue Prism process will start, and we can check it from the **Control** panel inside Blue Prism:

| Envir   | Environment Start Selected Sessions Stop Selected Sessions Show Session Variables                         |   |             |   |            |   |                   |                       |        |                       |   |             |   |               |
|---------|----------------------------------------------------------------------------------------------------|---|-------------|---|------------|---|-------------------|-----------------------|--------|-----------------------|---|-------------|---|---------------|
| H       | All                                                                                                    | • | All         | • | All 🔹      | A | II ~              | All                   | $\sim$ | All 🗸                 | A | Г — S       | 1 | All           |
| ID      | Process                                                                                                   |   | Resource    |   | User       | s | Status            | Start Time            |        | End Time              | L | atest Stage |   | Stage Started |
| 43      | Demo                                                                                                    |   | S22923THETA |   | admin      | ં | Completed         | 7/17/2019 5:55:09 AM  |        | 7/17/2019 5:55:11 AM  |   |             |   |               |
| 62      | Demo                                                                                                    |   | S22923THETA |   | juan.bello | c | Completed         | 7/18/2019 6:32:58 AM  |        | 7/18/2019 6:32:59 AM  |   |             |   |               |
| 12      | Demo                                                                                                    |   | S22923THETA |   | juan.bello | c | Completed         | 7/11/2019 10:59:33 AM |        | 7/11/2019 10:59:34 AM |   |             |   |               |
| 61      | Demo                                                                                                    |   | S22923THETA |   | juan.bello | 0 | Completed         | 7/18/2019 6:32:47 AM  |        | 7/18/2019 6:32:48 AM  |   |             |   |               |
| 48      | Demo                                                                                                    |   | S22923THETA |   | admin      | c | Completed         | 7/17/2019 6:12:50 AM  |        | 7/17/2019 6:12:52 AM  |   |             |   |               |
| 63      | Demo                                                                                                    |   | S22923THETA |   | juan.bello | c | Completed         | 7/18/2019 6:33:08 AM  |        | 7/18/2019 6:33:09 AM  |   |             |   |               |
| 9       | Demo                                                                                                    |   | S22923THETA |   | juan.bello | c | Completed         | 7/11/2019 10:43:09 AM |        | 7/11/2019 10:43:10 AM |   |             |   |               |
| 65      | Demo                                                                                                    |   | S22923THETA |   | juan.bello | C | Completed         | 7/18/2019 6:37:12 AM  |        | 7/18/2019 6:37:12 AM  |   |             |   |               |
| 11      | Demo                                                                                                    |   | S22923THETA |   | juan.bello | c | Completed         | 7/11/2019 10:43:49 AM |        | 7/11/2019 10:43:50 AM |   |             |   |               |
| 64      | Demo                                                                                                    |   | S22923THETA |   | juan.bello | c | Completed         | 7/18/2019 6:36:52 AM  |        | 7/18/2019 6:36:52 AM  |   |             |   |               |
| 16      | Demo                                                                                                    |   | S22923THETA |   | juan.bello | c | Completed         | 7/12/2019 1:11:15 AM  |        | 7/12/2019 1:11:16 AM  |   |             |   |               |
| 10      | Demo                                                                                                    |   | S22923THETA |   | juan.bello | C | Completed         | 7/11/2019 10:43:39 AM |        | 7/11/2019 10:43:40 AM |   |             |   |               |
| 44      | Demo                                                                                                    |   | S22923THETA |   | admin      | 0 | Completed         | 7/17/2019 6:00:06 AM  |        | 7/17/2019 6:00:08 AM  |   |             |   |               |
| 15      | Demo                                                                                                    |   | S22923THETA |   | juan.bello | C | Completed         | 7/12/2019 1:11:04 AM  |        | 7/12/2019 1:11:05 AM  |   |             |   |               |
| 59      | TestProcessACA                                                                                            |   | S22923THETA |   | admin      | C | Completed         | 7/18/2019 2:52:58 AM  |        | 7/18/2019 2:53:08 AM  |   |             |   |               |
| 50      | TestProcessACA                                                                                            |   | S22923THETA |   | admin      | Т | ferminated        | 7/17/2019 6:14:36 AM  |        | 7/17/2019 6:14:52 AM  |   |             |   |               |
| 55      | TestProcessACA                                                                                            |   | S22923THETA |   | admin      | C | Completed         | 7/17/2019 8:37:52 AM  |        | 7/17/2019 8:38:04 AM  |   |             |   |               |
| 26      | TestProcessACA                                                                                            |   | S22923THETA |   | admin      | Т | [erminated        | 7/15/2019 2:36:51 AM  |        | 7/15/2019 2:36:51 AM  |   |             |   |               |
| 25      | TestProcessACA                                                                                            |   | S22923THETA |   | admin      | C | Completed         | 7/15/2019 2:24:03 AM  |        | 7/15/2019 2:24:03 AM  |   |             |   |               |
| 46      | TestProcessACA                                                                                            |   | S22923THETA |   | admin      | Т | ferminated        | 7/17/2019 6:05:40 AM  |        | 7/17/2019 6:05:56 AM  |   |             |   |               |
| 56      | TestProcessACA                                                                                            |   | S22923THETA |   | admin      | C | Completed         | 7/17/2019 11:38:02 PM |        | 7/17/2019 11:38:16 PM |   |             |   |               |
| 45      | TestProcessACA                                                                                            |   | S22923THETA |   | admin      | Т | <b>Ferminated</b> | 7/17/2019 6:04:55 AM  |        | 7/17/2019 6:05:12 AM  |   |             |   |               |
| 57      | TestProcessACA                                                                                            |   | S22923THETA |   | admin      | c | Completed         | 7/18/2019 12:31:02 AM |        | 7/18/2019 12:31:12 AM |   |             |   |               |
| 60      | TestProcess&C&                                                                                            |   | S22923THFTA |   | admin      |   | Completed         | 7/18/2019 3:00:22 AM  |        | 7/18/2019 3:00:31 AM  |   |             |   |               |
| rent: 7 | ent: 7/24/2019 11:31 PM, User: 'admin', Connection: 'Default Connection', Connected To: 'SQL Server 2016' |   |             |   |            |   |                   |                       |        |                       |   |             |   |               |

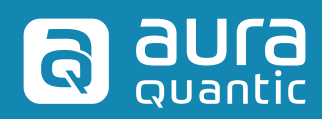

info@auraquantic.com www.auraquantic.com